## MEDNSMART – PREUZIMANJE APLIKACIJA, LOGOVANJE I ADMINISTRACIJA UREĐAJA

MEDNSMART WEB APLIKACIJA SE NALAZI NA ADRESI: HTTPS://MEDNSMART.MF.UNS.AC.RS/

ODAVDE MOŽETE PREUZETI APLIKACIJU ZA ANDROID, IOS ILI WINDOWS UREĐAJE.

| e mednsmart.mf.uns.ac.rs/login |                         |               |             |  | EN | SR |
|--------------------------------|-------------------------|---------------|-------------|--|----|----|
|                                | Login                   |               |             |  |    |    |
|                                | Username                | *             |             |  |    |    |
|                                | Password                | Q.            |             |  |    |    |
|                                | Remember me             |               | Donat       |  |    |    |
|                                | Login                   |               | Reset       |  |    |    |
|                                |                         |               |             |  |    |    |
|                                | $\overline{\mathbf{A}}$ | $\overline{}$ |             |  |    |    |
|                                | ſ                       | し<br>し<br>し   | い<br>し<br>し |  |    |    |

UKOLIKO JOŠ NEMATE NALOG, MOŽETE GA OTVORITI TAKO ŠTO ĆETE PREUZETI JEDNU OD APLIKACIJA NA SVOJ UREĐAJ I OTVORITI GA IZ NJE PO INSTALACIJI.

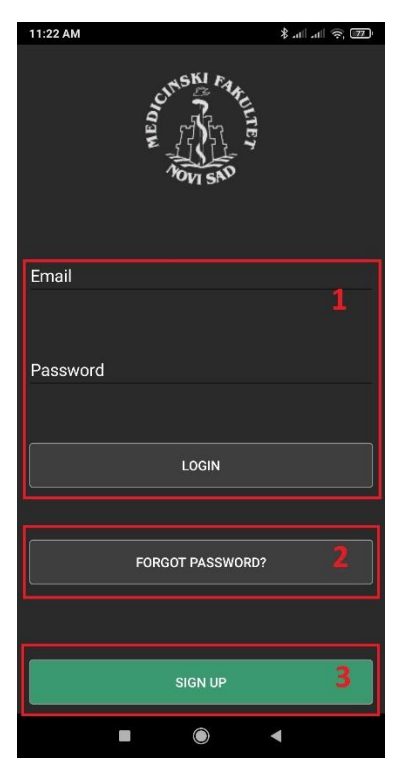

SVAKA APLIKACIJA OMOGUĆAVA PRIJAVU POSTOJEĆIM KORISNICIMA (1), IZMENU ZABORAVLJENE LOZINKE (2) I OTVARANJE NOVOG KORISNIČKOG NALOGA (3). UKOLIKO NEMATE KORISNIČKI NALOG, ODABERITE "SIGN UP" I UNESITE SVOJU IMEJL ADRESU KOJA ĆE BITI UJEDNO I VAŠE KORISNIČKO IME I DVA PUTA LOZINKU ZA SVOJ NOVI NALOG. DOBIĆETE PORUKU DA VAM JE POSLATA IMEJL PORUKA SA LINKOM ZA AKTIVACIJU NALOGA. OBAVEZNO PROVERITE I "SPAM" FOLDER JER NEKI PROVAJDERI OVAKVE PORUKE OBELEŽE KAO NEPOŽELJNE.

NAKON ŠTO KLIKNETE NA LINK U IMEJLU VAŠ NALOG ĆE BITI AKTIVAN I MOŽETE SE ULOGOVATI NA APLIKACIJE.

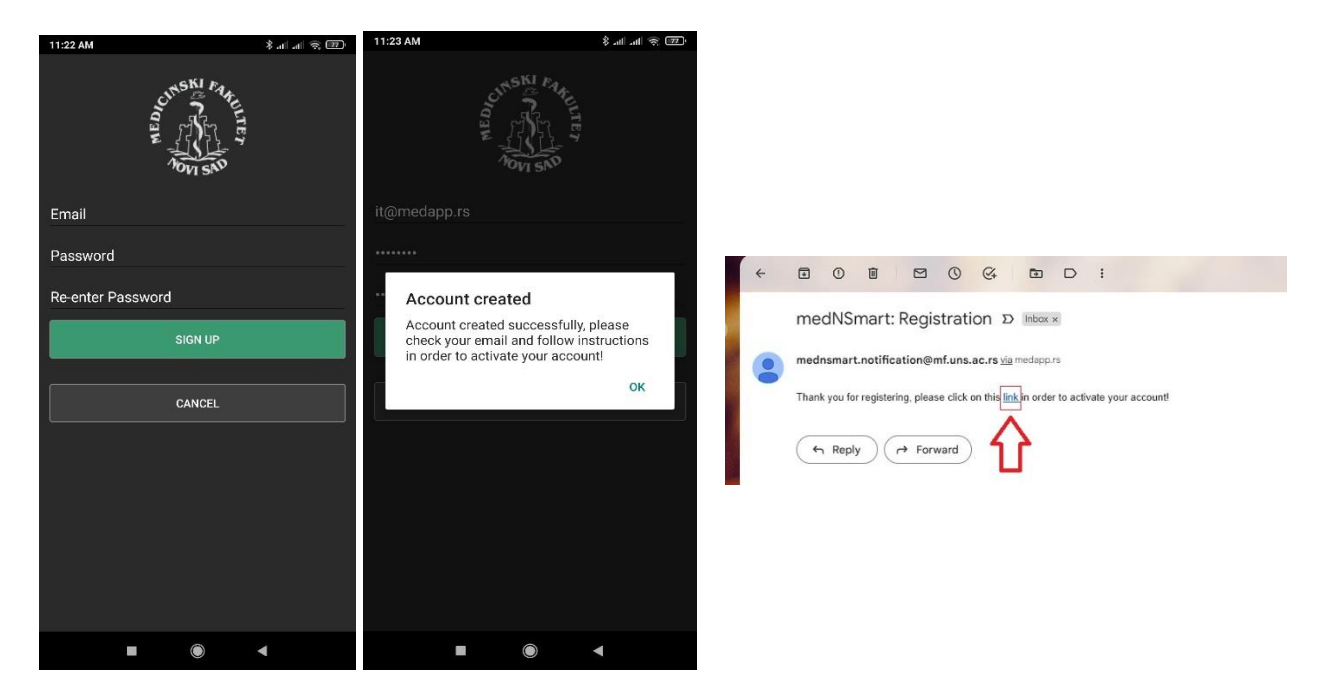

SVAKI KORISNIK IMA PRAVO NA ISTOVREMENO KORIŠĆENJE UKUPNO DO TRI UREĐAJA SA MEDNSMART APLIKACIJAMA.

KORISNIK IMA PRAVO DA JEDNOM U TOKU MESECA JEDAN OD UREĐAJA ISKLJUČI SA SPISKA SVOJIH UREĐAJA (PRISTUPANJEM WEB APLIKACIJI U DELU "MOJI UREĐAJI") I AKTIVIRA NOVI UREĐAJ INSTALACIJOM APLIKACIJE NA NJEGA.

SVAKI UREÐAJ SA APLIKACIJAMA MORA BAR JEDNOM MESEČNO DA PRISTUPI INTERNETU KAKO BI APLIKACIJA OSTALA AKTIVNA.

KUPLJENE KNJIGE KORISNIK MOŽE NEOGRANIČENO PUTA PREUZIMATI I BRISATI SA SVOJIH UREĐAJA.

U SLUČAJU TEHNIČKIH PROBLEMA OBRATITE SE NA: MEDNSMART@MEDAPP.RS

## MEDNSMART – UPUTSTVO ZA KUPOVINU,PREUZIMANJE I ČITANJE EKNJIGA

POJEDINAČNE KNJIGE

IZ GLAVNOG MENIJA POTREBNO JE ODABRATI OPCIJU 'ALL BOOKS'

| 13:52            | ⓒ ▼⊿ 🖬 |
|------------------|--------|
| My Books         |        |
| 📜 All Books      |        |
| My Books         |        |
| Downloaded books |        |
| Change Password  |        |
| 🔊 All Groups     |        |
| E Log Out        | for me |
|                  |        |
|                  |        |

## OTVARA SE STRANICA SA PREGLEDOM SVIH KNJIGA

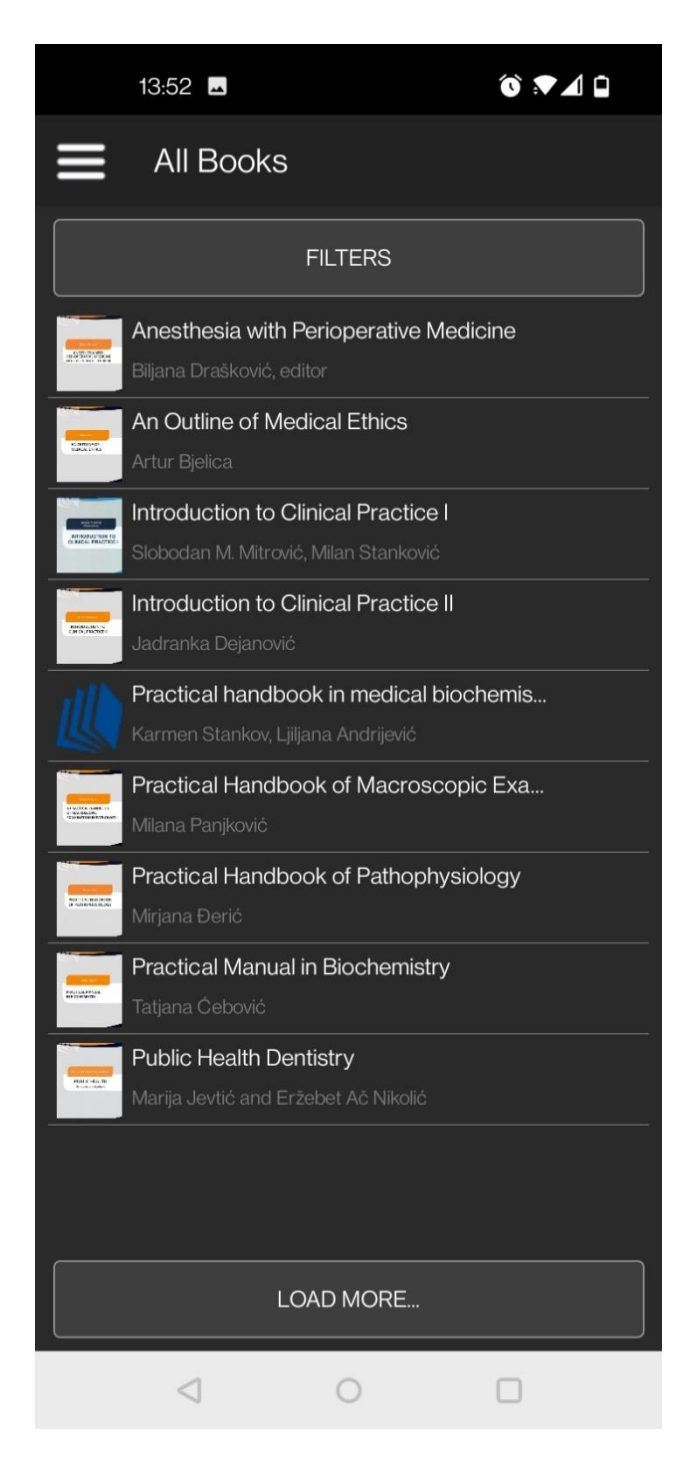

IZ LISTE JE POTREBNO ODABRATI KNJIGU KOJU ŽELITE DA KUPITE

## NAKON ODABIRA KNJIGE, OTVARA SE STRANICA SA DETALJIMA O KNJIZI.

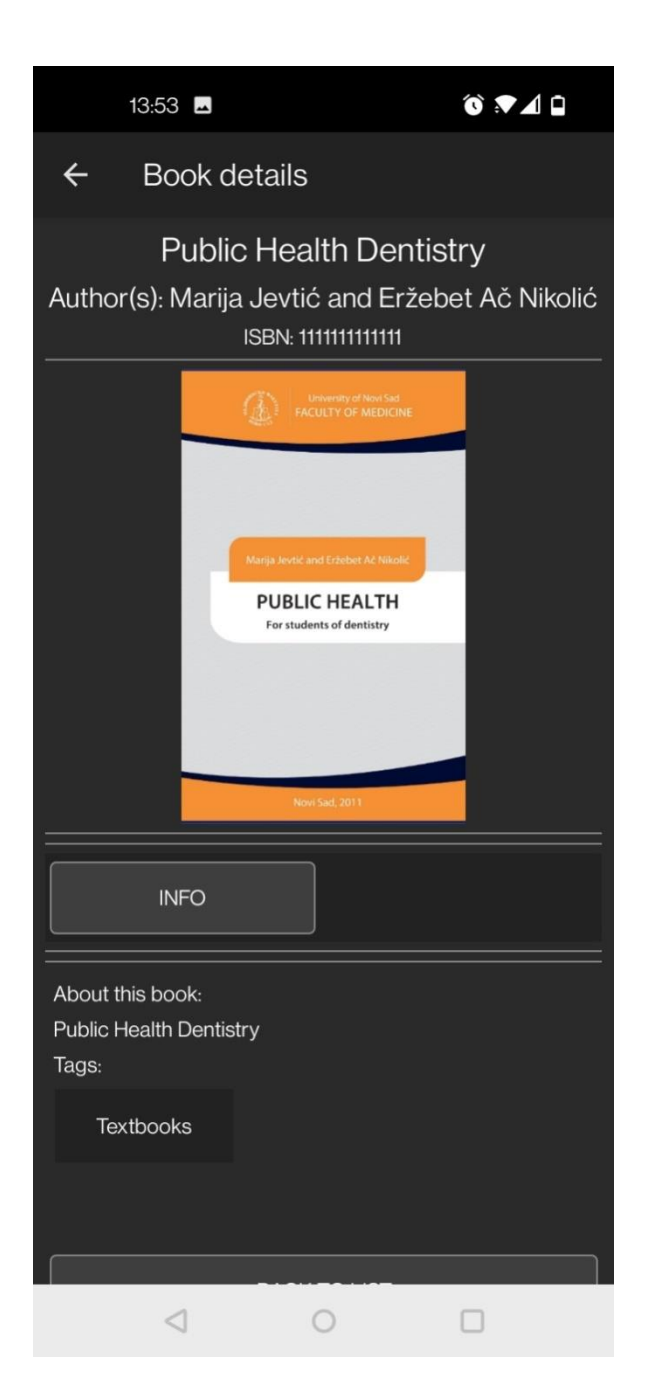

ZA KUPOVINU, POTREBNO JE KLIKNUTI NA 'INFO' DUGME, NAKON ČEGA ĆE SE OTVORITI STRANICA SA PRIKAZOM UPLATNICE. POTREBNO JE IZVRŠITI PLAĆANJE ONAKO KAKO JE NAZNAČENO NA UPLATNICI ZA IZABRANU KNIGU I SAČEKATI 1-3 RADNA DANA DA UPLATA BUDE OBRAĐENA.

| 13: | 53 🖻                                |                                 |            | 10 P A D                   |   |
|-----|-------------------------------------|---------------------------------|------------|----------------------------|---|
|     |                                     |                                 |            |                            |   |
|     | uplatilac                           | šifra<br>plaćanja               | valuta     | iznos                      |   |
|     |                                     | 189                             | RSD        | cena knjige                | 0 |
|     | svrha plačanja                      | racun primaoca                  |            |                            |   |
|     | Kupovina elektronskih udzbenika     | 840-000001633666-55             |            |                            |   |
|     | Rapovina cierci oriskiri adžiserika | модел poziv na broj (odobrenje) |            |                            |   |
|     | primalac                            |                                 | broj je je | dinstven za svaku kupovinu | 1 |
|     | Medicinski fakultet u Novom Sadu    |                                 |            |                            | ~ |
|     |                                     |                                 |            |                            |   |
|     |                                     |                                 |            |                            |   |
|     |                                     |                                 |            |                            |   |

NAKON ŠTO UPLATA BUDE EVIDENTIRANA, KNJIGA ĆE SE AUTOMATSKI POJAVITI U OKVIRU OPCIJE 'MY BOOKS', KOJA JE TAKOĐE DOSTUPNA IZ GLAVNOG MENIJA.

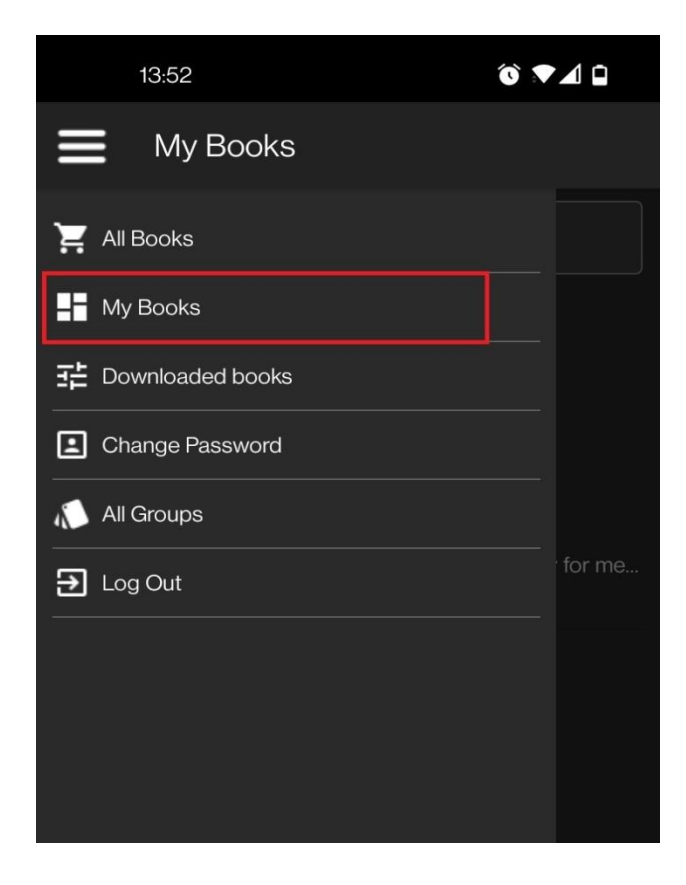

NA STRANICI MY BOOKS SE NALAZE SVE KNJIGE KOJE STE KUPILI, BEZ OBZIRA NA TO DA LI JE KNJIGE PREUZETA NA UREĐAJ.

ODABIROM BILO KOJE KNJIGE IZ LISTE OTVARAJU SE DETALJI TE KNJIGE. ODAVDE JE MOGUĆE PREUZETI, OTVORITI ILI OBRISATI KNJIGU SA UREĐAJA.

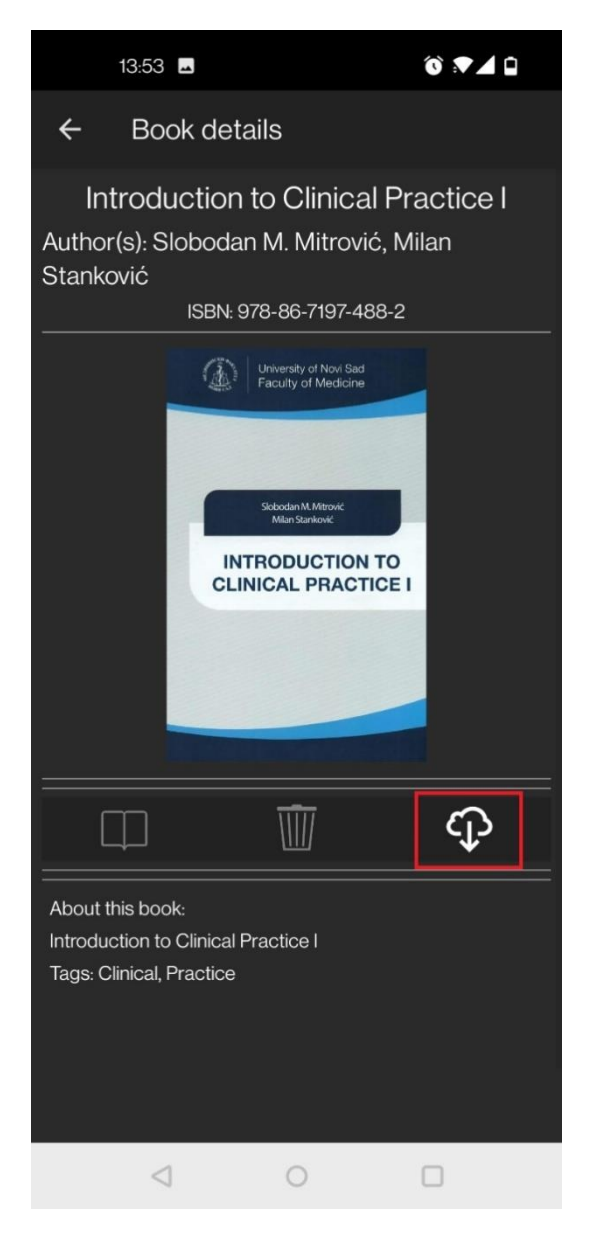

UKOLIKO KNJIGA NIJE PREUZETA, BIĆE AKTIVNO SAMO POSLEDNJE, DOWNLOAD DUGME, KAKO JE NAZNAČENO NA SLICI. NJEGA TREBA KLIKNUTI I SAČEKATI DA SE DOVRŠI PREUZIMANJE KNJIGE. NEKE KNJIGE MOGU IMATI I PREKO 1GB, ŠTO JE SLUČAJ AKO KNJIGE U SEBI SADRŽE I VIDEO SNIMKE, I U TOM SLUČAJU PREUZIMANJE MOŽE POTRAJATI I NEKOLIKO MINUTA.

U OPŠTEM SLUČAJU, PREUZIMANJE KNJIGE ĆE SE NASTAVITI I AKO SE IZAĐE IZ APLIKACIJE, ALI JE NAJSIGURNIJE DRŽATI APLIKACIJU OTVORENOM DOK SE KNJIGA NE PREUZME, JER SE PREUZIMANJE RADI SAMO JEDNOM, I NIJE NEOPHODNO PRILIKOM OTVARANJA KNJIGE. KADA JE KNJIGA PREUZETA MOŽE SE OTVORITI ZA ČITANJE KLIKOM NA PRVO DUGME (1 NA SLICI), NAKON ČEGA ĆE SE POKRENUTI OTVARANJE KNJIGE.

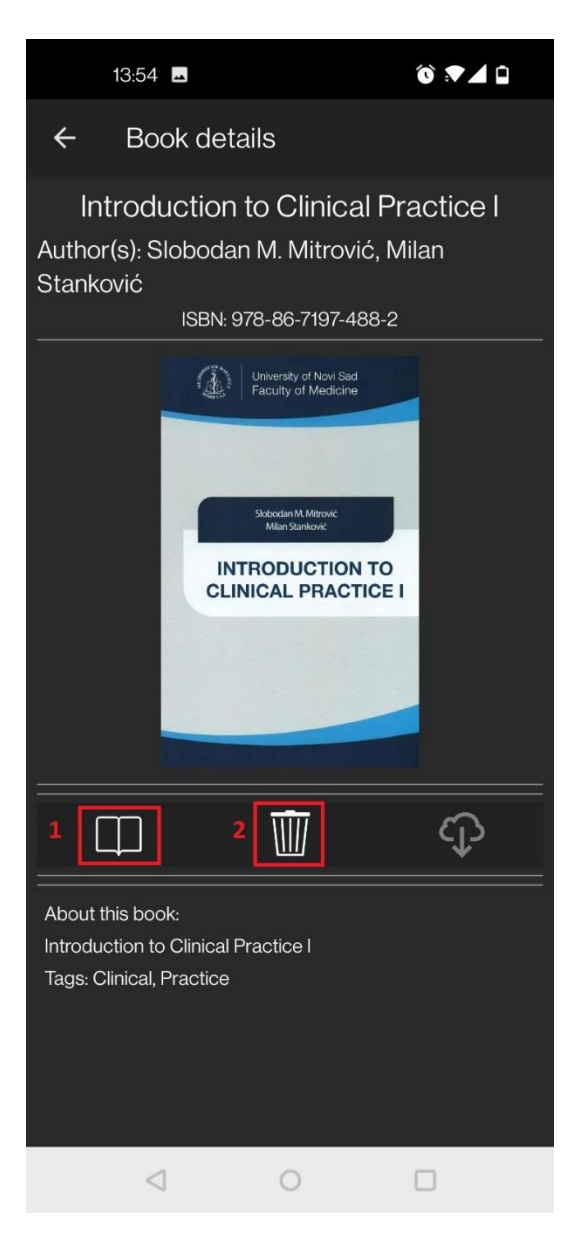

KLIKOM NA DRUGO DUGME (2 NA SLICI) KNJIGA SE BRIŠE SA UREĐAJA I TIME OSLOBAĐA PROSTOR NA UREĐAJU. NAKON BRISANJA KNJIGA SE MOŽE PONOVO PREUZETI U BILO KOM TRENUTKU I BEZ IKAKVE NAKNADE. NA SLEDEĆOJ SLICI SE MOŽE VIDETI JEDNA KNJIGA OTVORENA ZA ČITANJE.

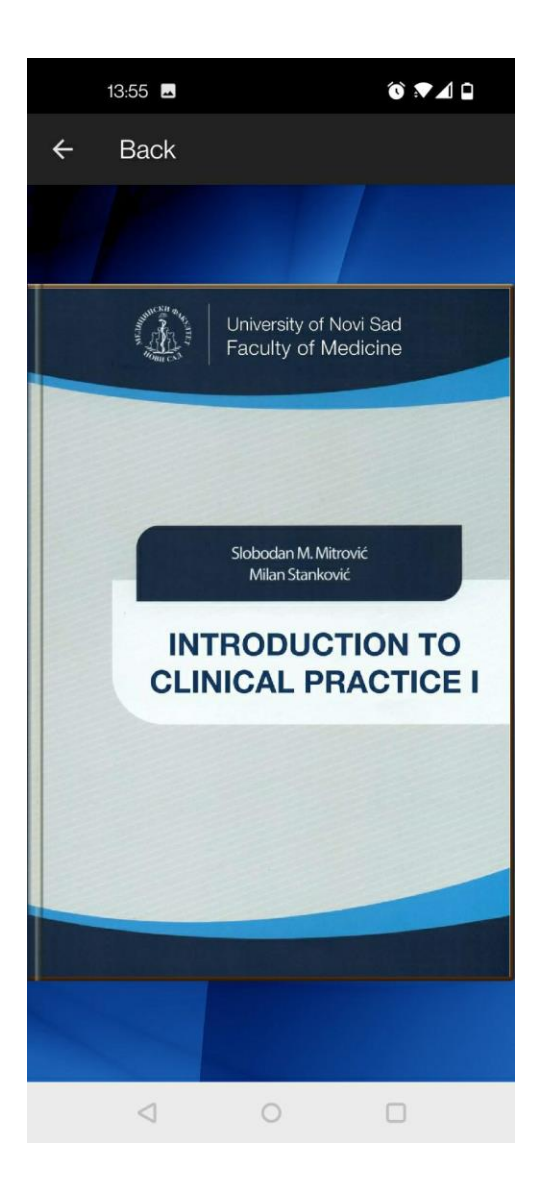

PORED KUPOVINE POJEDINAČNIH KNJIGA, MOGU SE KUPOVATI I GRUPE KNJIGA. POSTUPAK KUPOVINE JE POTPUNO ISTI, I NAKON KUPOVINE SE KNJIGE PREUZIMAJU I ČITAJU NA POTPUNO ISTI NAČIN.

DA BISTE PREGLEDALI DOSTUPNE GRUPE KNJIGA, IZ MENIJA TREBA ODABRATI OPCIJU 'GROUPS'.

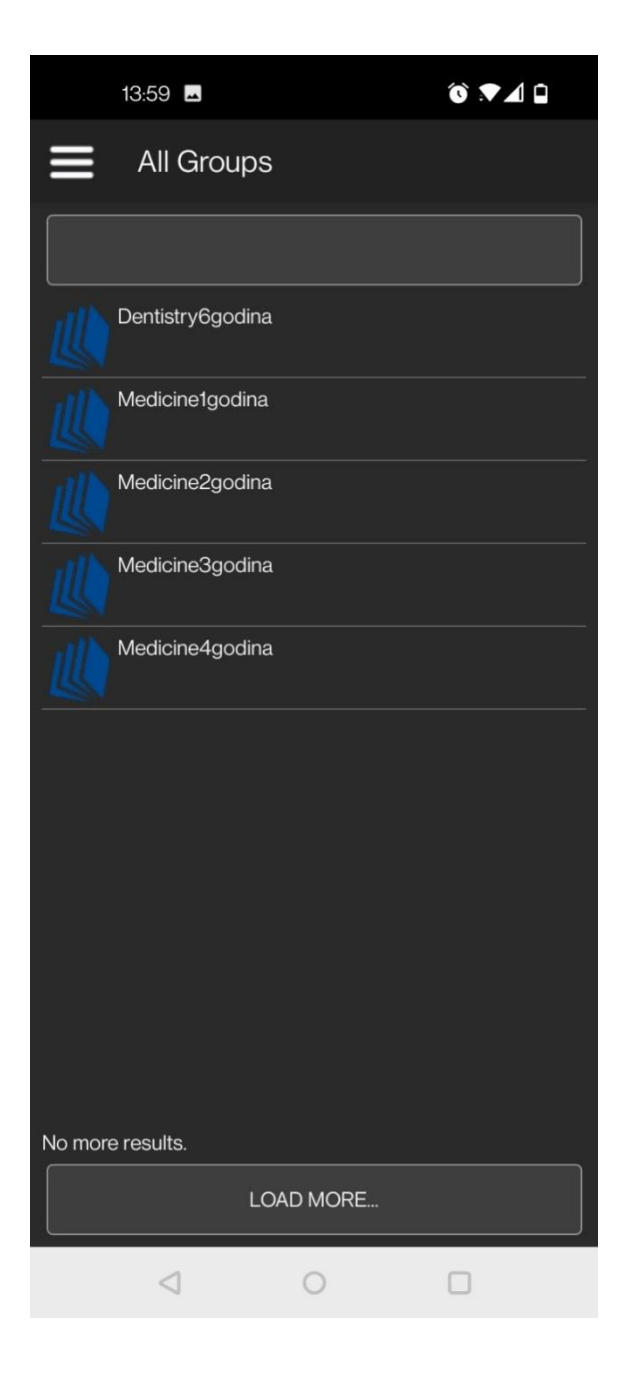

NAKON ODABIRA NEKE GRUPE, PRIKAZUJU SE DETALJI GRUPE SA SVIM KNJIGAMA KOJE SE NALAZE U TOJ GRUPI.

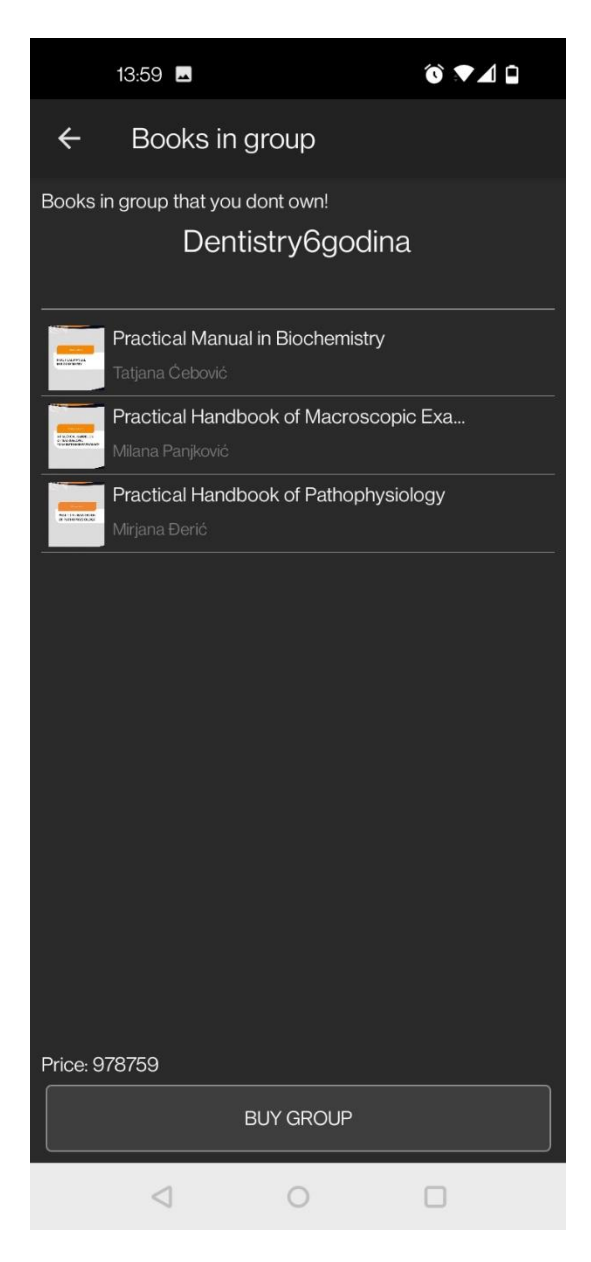

KLIKOM NA DUGME 'BUY GROUP' OTVARA SE UPLATNICA SA INSTRUKCIJAMA ZA PLAĆANJE. OD TOG KORAKA, PROCEDURA JE POTPUNO ISTA KAO ZA KUPOVINU POJEDINAČNE KNJIGE.

UKOLIKO STE RANIJE KUPILI NEKU KNJIGU KOJA SE NALAZI U GRUPI, CENA ĆE BITI UMANJENA ZA CENU VEĆ KUPLJENE KNJIGE.